## Tworzenie deprecjacji

W celu dodania nowego dokumentu deprecjacji należy wybrać przycisk [**Dodaj**]. Po jego wybraniu otwarty zostanie formularz nowego dokumentu DP.

| DP/2016/00001 ×                   |          |                                                                     |        |             |       |       |           |      |       |      |      |      |      |      |      | Ŧ           |
|-----------------------------------|----------|---------------------------------------------------------------------|--------|-------------|-------|-------|-----------|------|-------|------|------|------|------|------|------|-------------|
| Zainicjowany                      | < >      | Elementy                                                            | Opis A | Analityczny | Atryb | uty Z | ałączniki |      |       |      |      |      |      |      |      |             |
| DP / 2016 / 00001                 |          | + × % 🗉 A 🖬 🛱                                                       |        |             |       |       |           |      |       |      |      |      |      |      |      |             |
| Wartość przed deprecjacją:        | 0,00 PLN |                                                                     |        |             |       |       |           |      |       |      |      |      |      |      |      |             |
| Wartość po deprecjacji:           | 0,00 PLN | Przeciągnij nagłówek kolumny tutaj, aby pogrupować po tej kolumnie. |        |             |       |       |           |      |       |      |      |      |      |      |      |             |
| Wartość deprecjacji:              | 0,00 PLN | Lp                                                                  | Kod    | Nazwa       | Cechy | Data  | Doku      | Doku | llość | Jedn | Cena | Cena | Wart | Wart | Wart | Waluta      |
| Magazyn                           |          | <b>P</b>                                                            |        |             |       |       |           |      |       |      |      |      |      |      |      |             |
| Magazyn główny                    |          |                                                                     |        |             |       |       |           |      |       |      |      |      |      |      |      |             |
| Data wystawienia Data deprecjacji |          |                                                                     |        |             |       |       |           |      |       |      |      |      |      |      |      |             |
| 2016-11-10 💌 2016-11-10           | •        |                                                                     |        |             |       |       |           |      |       |      |      |      |      |      |      |             |
| Właściciel                        |          |                                                                     |        |             |       |       |           |      |       |      |      |      |      |      |      |             |
| Firma                             | -        |                                                                     |        |             |       |       |           |      |       |      |      |      |      |      |      |             |
|                                   |          |                                                                     |        |             |       |       |           |      |       |      |      |      |      |      |      |             |
|                                   |          |                                                                     |        |             |       |       |           |      |       |      |      |      |      |      |      |             |
|                                   |          |                                                                     |        |             |       |       |           |      |       |      |      |      |      |      |      |             |
|                                   |          |                                                                     |        |             |       |       |           |      |       |      |      |      |      |      |      |             |
|                                   |          |                                                                     |        |             |       |       |           |      |       |      |      |      |      |      |      |             |
|                                   |          |                                                                     |        |             |       |       |           |      |       |      |      |      |      |      |      |             |
|                                   |          |                                                                     |        |             |       |       |           |      |       |      |      |      |      |      |      |             |
|                                   |          |                                                                     |        |             |       |       |           |      |       |      |      |      |      |      |      |             |
|                                   |          | ×                                                                   |        |             |       |       |           |      |       |      |      |      |      |      | E    | dytuj filtr |
|                                   |          | Dodai opis                                                          |        |             |       |       |           |      |       |      |      |      |      |      |      |             |
|                                   |          | boauj opisi                                                         |        |             |       |       |           |      |       |      |      |      |      |      |      |             |
|                                   |          |                                                                     |        |             |       |       |           |      |       |      |      |      |      |      |      | -           |

Formularz dokumentu Deprecjacji

Szczegółowy opis formularza dokumentu oraz zakładek znajduje się w podkategorii **Formularze dokumentów**.

Unikalne pola w nagłówku dokumentu deprecjacji to:

- Wartość przed deprecjacją
- Wartość po deprecjacji
- Wartość deprecjacji wartość dokumentu deprecjacji wyliczana jako różnica pomiędzy wartością po deprecjacji a wartością przed deprecjacją
- Data deprecjacji data z jaką została zmieniona wartość zasobu na magazynie. Zdeprecjonowany zasób pobrany na dokumenty rozchodowe zawsze ma wartość taką, jak po deprecjacji, bez względu na to, z jaką datą sprzedaży wystawiony został dokument rozchodowy. Data deprecjacji jest uwzględniania w archiwalnych stanach, historii

artykułu oraz historii dostawy.

Uwaga

Dokument deprecjacji może zostać wystawiony tylko w walucie systemowej.

Unikalne kolumny na zakładce Elementy:

- Data dostawy data z jaką dany towar został przyjęty na magazyn pierwotny (dostępne tylko dla baz z metodą kolejkowania FIFO/LIFO)
- Dokument numer dokumentu, który przyjął towar na magazyn (dostępne tylko dla baz z metodą kolejkowania FIFO/LIFO)
- Dokument pierwotny numer dokumentu, który przyjął dostawę (dostępne tylko dla baz z metodą kolejkowania FIFO/LIFO)
- Cena przed deprecjacją cena jednostkowa zakupu pozycji przed deprecjacją
- Cena po deprecjacji cena jednostkowa zakupu pozycji po deprecjacji
- Wartość przed deprecjacją wartość zakupu pozycji przed deprecjacją
- Wartość po deprecjacji wartość zakupu pozycji po deprecjacji
- Wartość deprecjacji wartość pozycji wyliczana jako różnica pomiędzy wartością przed i po deprecjacji

## Uwaga

Deprecjacji nie podlegają artykuły pochodzące z dostaw zatwierdzonych ilościowo.

Podczas dodawania pozycji na dokument deprecjacji pobrana zostanie cała ilość zasobu znajdującego się na danym magazynie (również te ilości, które zostały zarezerwowane zasobowo) z możliwością usunięcia wybranej dostawy. Dodatkowo w zależności od metody kolejkowania:

 FIFO/LIFO – dodane zostaną wszystkie dostawy powiązane z tym artykułem znajdujące się na magazynie wskazanym w nagłówku dokumentu. Pozycją dokumentu w tym przypadku jest dostawa danego artykułu.

 AVCO – dodane zostaną wszystkie partie danego artykułu znajdujące się na magazynie wskazanym w nagłówku dokumentu. Pozycją dokumentu w tym przypadku jest partia danego artykułu.

Uwaga

Nie ma możliwości dodania pozycji na dokument deprecjacji w przypadku, gdy istnieje *Niezatwierdzony/Zainicjowany* dokument DP wystawiony na ten sam magazyn.

## Uwaga

Nie ma możliwości wygenerowania dokumentu magazynowego WZ do dokumentu handlowego, gdy zasób ten podlega deprecjacji. Po zaznaczeniu przynajmniej jednej pozycji użytkownik ma możliwość dokonania przeliczenia całego dokumentu *Deprecjacji*. Po wybraniu przycisku [**Przelicz**] otwarty zostanie poniższy formularz.

| Parametry przeliczania elementów |               |                    |  |  |  |
|----------------------------------|---------------|--------------------|--|--|--|
| Pole                             |               |                    |  |  |  |
| O Wartość                        |               | 🔘 Cena             |  |  |  |
| Kierunek zmiany                  |               |                    |  |  |  |
| O Zmniejszenie                   | 🔘 Zwiększenie | 🔘 Ustalona wartość |  |  |  |
| Zmiana                           |               |                    |  |  |  |
| O Procentowa                     |               | 🔘 Wartościowa      |  |  |  |
| Wartość                          |               |                    |  |  |  |
|                                  |               | 0 ‡                |  |  |  |
|                                  |               |                    |  |  |  |

Formularz z parametrami przeliczania pozycji

Użytkownik ma możliwość określenia pól, które mają podlegać modyfikacji:

Pole

- ∎Wartość
- Cena
- Kierunek zmiany

- Zmniejszenie
- Zwiększenie
- Ustalona wartość
- Zmiana
  - Procentowa
  - Wartościowa
- Wartość o jaką nastąpi zmiana